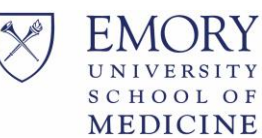

To get started with the application process, you must first complete a pre-application through our website:

https://med.emory.edu/education/cme/planning/index.html

Emory CME office staff will review your pre-application and may request you schedule a pre-planning meeting. If the CME office and activity planner(s) are in agreement to continue, the event application will be emailed to the planning team. Once that email is received, click on the link that is in the email.

The "Request Application" page will display. Input your name, email and select the name of the CME Office Staff that you have been working with. Then push the "Start Application" button. An email will be sent to the email address provided in the "Requester Email" field, containing a link to the started application so that you can complete at a later time.

|                | * Requester Name (No                                             | ite: Last, First )                                                                                                    |             |
|----------------|------------------------------------------------------------------|----------------------------------------------------------------------------------------------------|-------------|
| ĺ              | * Requester Email                                                |                                                                                                    |             |
|                | Submit Application to A                                          | ctivity Coordinator                                                                                                    |             |
|                | Name                                                             | Email                                                                                                    |             |
|                | Miller, Shirley                                                  | smill25@emory.edu                                                                                                    |             |
|                | Sewack, Wendy                                                    | wendy.sue.sewack@emory.edu                                                                                                    |             |
|                | Stringer, Tiffney                                                | tiffney.stringer@emory.edu                                                                                                    |             |
|                | Brown, Karlotta                                                  | kcaldw2@emory.edu                                                                                                    |             |
|                | * Submit To Email:                                               | <b>▼</b>                                                                                                    |             |
| /hen<br>ontaiı | an application is started, an<br>n a link to the started applica | email will be sent to the email address provided in the "Requester Email" field. Thation, in case you would like to complete the application at a later time. | iis email v |
|                |                                                                  |                                                                                                    |             |
|                |                                                                  |                                                                                                    |             |

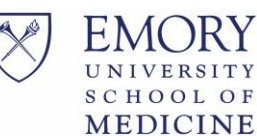

The Event Application will be created and display the Portal Instructions, which outlines important information regarding the Event Application process.

- The banner at the top will display your name, and the ID of the application on the left. The application ID is used as a unique identifier to your application.
- To contact the office with questions, throughout the process:
  - o Email: <u>cme@emory.edu</u> by clicking the "Contact Us" in the right hand corner
  - Phone: (404) 727-5695; 8AM to 3 PM daily
- To print the application, click Print in the right hand corner
- The navigation menu displays on the left hand side of the screen and the page contents displays to the right of the menu. Hover over the page name in the menu, then click to navigate to that page.
- Any field throughout the application, that has an asterisk ( $\star$ ) is required to be completed
- Every tab in the menu needs to be completed  $\checkmark$  (checked off) in order to submit the application.

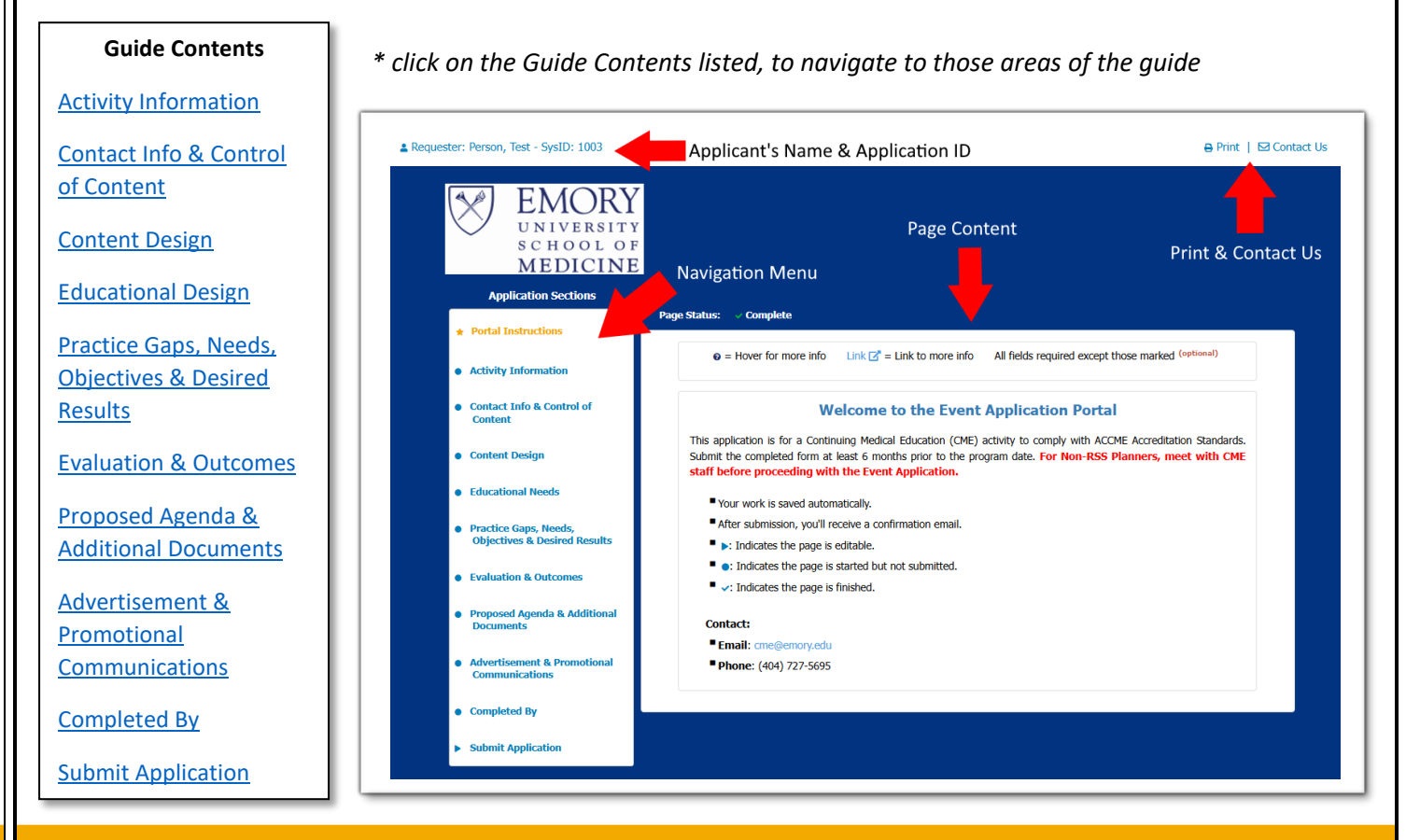

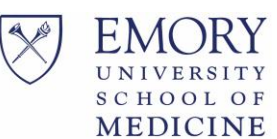

#### **Activity Information**

Complete all fields with an asterisk ( $\star$ ).

Click on **Link to ACCME** for further information regarding Type of Providership. **NOTE:** Direct is only provided at this time.

| * Type of Providership | Link to ACCME |
|------------------------|---------------|
| O Direct               |               |
| Joint (Not provided at | this time) 👩  |

After clicking Activity Type, the applicable formatted date (date range versus single date) and time fields will display.

**NOTE:** For RSS activities that are a frequency of Weekly (ex: every Tuesday) or Bi-weekly (ex: every other Thursday), indicate the first day of the occurrence the event will take place on in the 'Begin Date' Field and the last date in the 'End Date' field.

| <ul> <li>Activity Type <ul> <li>One Time Only Live Course</li> <li>Longitudinal Live Course</li> <li>Repeated Live Course</li> <li>Regularly Scheduled Series</li> <li>Enduring Material</li> <li>Other/Blended Learning</li> </ul> </li> <li>Frequency <ul> <li>Weekly</li> <li>End Date</li> <li>Bi-weekly</li> <li>Monthly</li> <li>Quarterly</li> <li>Other</li> </ul> </li> </ul> | <ul> <li>Activity Type</li> <li>One Time Only Live Course  <ul> <li>Longitudinal Live Course </li> <li>Repeated Live Course </li> <li>Regularly Scheduled Series </li> <li>Enduring Material </li> <li>Other/Blended Learning </li> </ul> </li> <li>Frequency <ul> <li>Weekly</li> <li>Begin Date</li> <li>Bi-weekly</li> <li>Monthly</li> <li>Quarterly</li> </ul> </li> </ul> |                                       |            |            |  |
|----------------------------------------------------------------------------------------------------|----------------------------------------------------------------------------------------------------|---------------------------------------|------------|------------|--|
| <ul> <li>One Time Only Live Course •</li> <li>Longitudinal Live Course •</li> <li>Repeated Live Course •</li> <li>Regularly Scheduled Series •</li> <li>Enduring Material •</li> <li>Other/Blended Learning •</li> <li>* Frequency</li> <li>Weekly</li> <li>* Begin Date</li> <li>Bi-weekly</li> <li>Monthly</li> <li>Quarterly</li> <li>Other</li> </ul>                              | <ul> <li>One Time Only Live Course </li> <li>Longitudinal Live Course </li> <li>Repeated Live Course </li> <li>Regularly Scheduled Series </li> <li>Enduring Material </li> <li>Other/Blended Learning </li> <li>Frequency</li> <li>Weekly</li> <li>Bejin Date</li> <li>Bi-weekly</li> <li>Monthly</li> <li>Quarterly</li> <li>Other</li> </ul>                                 | * Activity Type                       |            |            |  |
| <ul> <li>Longitudinal Live Course •</li> <li>Repeated Live Course •</li> <li>Regularly Scheduled Series •</li> <li>Enduring Material •</li> <li>Other/Blended Learning •</li> <li>Frequency</li> <li>Weekly</li> <li>* Begin Date</li> <li>Bi-weekly</li> <li>Monthly</li> <li>Quarterly</li> <li>Other</li> </ul>                                                                     | <ul> <li>Longitudinal Live Course •</li> <li>Repeated Live Course •</li> <li>Regularly Scheduled Series •</li> <li>Enduring Material •</li> <li>Other/Blended Learning •</li> <li>Frequency</li> <li>Weekly</li> <li>Bei-weekly</li> <li>Bi-weekly</li> <li>Monthly</li> <li>Quarterly</li> <li>Other</li> </ul>                                                                | One Time Only Live                    | e Course 👩 |            |  |
| <ul> <li>Repeated Live Course •</li> <li>Regularly Scheduled Series •</li> <li>Enduring Material •</li> <li>Other/Blended Learning •</li> <li>* Frequency</li> <li>Weekly</li> <li>* Bejin Date</li> <li>Bi-weekly</li> <li>Monthly</li> <li>Quarterly</li> <li>Other</li> </ul>                                                                                                    | Repeated Live Course  Regularly Scheduled Series  Enduring Material  Other/Blended Learning  Frequency  Weekly  Bejin Date Bi-weekly  Monthly Quarterly Other                                                                                                    | O Longitudinal Live C                 | Course 👩   |            |  |
| <ul> <li>Regularly Scheduled Series</li> <li>Enduring Material</li> <li>Other/Blended Learning</li> <li>Frequency</li> <li>Weekly</li> <li>Bejin Date</li> <li>Bi-weekly</li> <li>Monthly</li> <li>Quarterly</li> <li>Other</li> </ul>                                                                                                    | <ul> <li>Regularly Scheduled Series</li> <li>Enduring Material</li> <li>Other/Blended Learning</li> <li>Frequency</li> <li>Weekly</li> <li>Bejin Date</li> <li>Bi-weekly</li> <li>Monthly</li> <li>Quarterly</li> <li>Other</li> </ul>                                                                                                    | Repeated Live Cou                     | rse 😧      |            |  |
| <ul> <li>Enduring Material  <ul> <li>Other/Blended Learning </li> </ul> </li> <li>Frequency <ul> <li>Weekly </li> <li>Bei-weekly </li> <li>Bi-weekly </li> <li>Quarterly </li> <li>Other</li> </ul> </li> </ul>                                                                                                    | <ul> <li>Enduring Material •</li> <li>Other/Blended Learning •</li> <li>* Frequency</li> <li>Weekly</li> <li>* Begin Date</li> <li>Bi-weekly</li> <li>Monthly</li> <li>Quarterly</li> <li>Other</li> </ul>                                                                                                    | Regularly Schedule                    | d Series 👩 |            |  |
| <ul> <li>Other/Blended Learning •</li> <li>Frequency <ul> <li>Weekly</li> <li>Bej-weekly</li> <li>Bi-weekly</li> <li>Monthly</li> <li>Quarterly</li> <li>Other</li> </ul> </li> </ul>                                                                                                    | <ul> <li>Other/Blended Learning  <ul> <li>Frequency</li> <li>Weekly</li> </ul> </li> <li>Begin Date <ul> <li>Bi-weekly</li> <li>Monthly</li> <li>Quarterly</li> <li>Other</li> </ul> </li> </ul>                                                                                                    | O Enduring Material                   | 0          |            |  |
| <ul> <li>Frequency</li> <li>Weekly</li> <li>Bej-weekly</li> <li>Monthly</li> <li>Quarterly</li> <li>Other</li> </ul>                                                                                                    |                                                                                                    | <ul> <li>Other/Blended Lea</li> </ul> | rning 👩    |            |  |
| <ul> <li>Frequency</li> <li>Weekly </li> <li>Bei-weekly</li> <li>Monthly</li> <li>Quarterly</li> <li>Other</li> </ul>                                                                                                    | <ul> <li>Frequency</li> <li>Weekly</li> <li>Begin Date</li> <li>Bi-weekly</li> <li>Monthly</li> <li>Quarterly</li> <li>Other</li> </ul>                                                                                                    |                                       |            |            |  |
| <ul> <li>Weekly</li> <li>Bi-weekly</li> <li>Monthly</li> <li>Quarterly</li> <li>Other</li> </ul>                                                                                                    | Weekly  Begin Date  Bi-weekly  Quarterly  Other                                                                                                    | * Frequency                           |            |            |  |
| Bi-weekly     Monthly     Quarterly     Other                                                                                                    | Begin Date     End Date     End Date     Date     Other                                                                                                    | Weekly                                |            |            |  |
| <ul> <li>Bi-weekly</li> <li>Monthly</li> <li>Quarterly</li> <li>Other</li> </ul>                                                                                                    | Bi-weekly Monthly Quarterly Other                                                                                                    | * Begin Date                          |            | * End Date |  |
| <ul> <li>Monthly</li> <li>Quarterly</li> <li>Other</li> </ul>                                                                                                    | Monthly     Quarterly     Other                                                                                                    | ○ Bi-weekly                           |            |            |  |
| <ul> <li>Quarterly</li> <li>Other</li> </ul>                                                                                                    | Quarterly                                                                                                    | O Monthly                             |            |            |  |
| O Other                                                                                                    | O Other                                                                                                    | Quarterly                             |            |            |  |
|                                                                                                    | Other                                                                                                    |                                       |            |            |  |
|                                                                                                    |                                                                                                    | O Other                               |            |            |  |

Once all required fields are filled out, click the 'Page Complete' button at the bottom of the page.

Page Complete

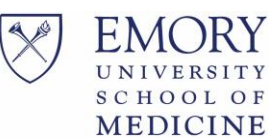

If all required fields are populated, the page will be successfully completed. If there are any required fields not populated, those field(s) will be highlighted and you will be prompted that one or more fields on the page are blank.

| One or more required fields on this page are blank. The<br>highlighted fields are required before continuing.<br>Please correct and try again. | One or more required fields on this page are blank. The<br>highlighted fields are required before continuing.<br>Please correct and try again. | A Required                                 |                                                                   |
|----------------------------------------------------------------------------------------------------|----------------------------------------------------------------------------------------------------|--------------------------------------------|-------------------------------------------------------------------|
| Please correct and try again.                                                                                                    | Please correct and try again.                                                                                                    | One or more requir<br>highlighted fields a | ed fields on this page are blank. The required before continuing. |
|                                                                                                    |                                                                                                    | Please correct and                         | try again.                                                        |

#### **Contact Info & Control of Content**

Complete all fields with an asterisk ( $\mathbf{k}$ ). Those marked (optional) are not required.

Utilize the grid to list all individuals involved in planning the Activity, including Activity Directors, Activity Coordinators, planners and reviewers.

All involved in planning the activity must complete a disclosure before the activity can be approved. All speaker disclosures must be received at least 30 days before the activity.

Click on the link, to be taken to our website to complete and submit a disclosure for all individuals involved in the activity.

#### **Required Financial Disclosure Forms**

Please complete and sign your disclosures for COURSE DIRECTORS, PLANNERS, REVIEWERS and ALL SPEAKERS or send them the link to complete:

https://med.emory.edu/education/cme/planning/index.html

Scroll down to the CME Activity Forms area:

- For Course Directors, Planners, and Reviewers select the "Planner Reviewer Financial Disclosure Form"
- o For Speakers, select the "Speaker Moderator Financial Disclosure Form"

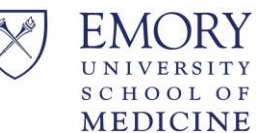

Once all required fields are filled out on the application tab, click the 'Page Complete' button at the bottom of the page.

Page Complete

If all required fields are populated, the page will be successfully completed. If there are any required fields not populated, those field(s) will be highlighted and you will be prompted that one or more fields on the page are blank.

| A Required                                                                                                 | 2  |
|----------------------------------------------------------------------------------------------------|----|
| One or more required fields on this page are blank. The highlighted fields are required before continuing. |    |
| Please correct and try again.                                                                              |    |
|                                                                                                    |    |
| Clo                                                                                                    | se |

#### **Content Design**

Complete all fields with an asterisk ( $\star$ ).

Hover over the tool tip icon ( 2) for more details.

| * Please check one or more compe   | tencies that the activity will address (NOTE: at least one competency must come                                                                 |
|------------------------------------|----------------------------------------------------------------------------------------------------|
| from the Interprofessional Compete | encies group):                                                                                                    |
| Institute of Medicine Competer     | ncies                                                                                                    |
| Provide patient-centered care      |                                                                                                    |
|                                    |                                                                                                    |
|                                    | Identify, respect, and care about patients' differences; coordinate continuous care; listen to                                                  |
| Employ evidence-based practic      | clearly inform, communicate with, and educate patients; share decision making and                                                               |
| Apply quality improvement 💡        | management; and continuously advocate disease prevention, wellness, and promotion or<br>health lifestyles, including focus on population health |
|                                    | health lifestyles, including focus on population health                                                                                         |

| nt Application Learner Gu                                                                                                    | Page 6 of 16<br>Jide                                                                                                    |
|----------------------------------------------------------------------------------------------------|----------------------------------------------------------------------------------------------------|
| ttom of the page is not required to be co                                                                                                | mpleted in order to complete                                                                                                    |
| Optional Section                                                                                                    |                                                                                                    |
| l out, click the 'Page Complete' button at                                                                                               | the bottom of the page.                                                                                                    |
| Page Complete                                                                                                    |                                                                                                    |
| ed, the page will be successfully completes (s) will be highlighted and you will be pro                                                  | eted. If there are any required ompted that one or more fields                                                                                                    |
| ▲ Required                                                                                                    |                                                                                                    |
| One or more required fields on this page are blank. The highlighted fields are required before continuing. Please correct and try again. |                                                                                                    |
|                                                                                                    | nt Application Learner Gu<br>tom of the page is not required to be co<br>Optional Section<br>dout, click the 'Page Complete' button at<br>Page Complete<br>ted, the page will be successfully complet<br>(s) will be highlighted and you will be pro- |

#### **Educational Needs**

X

Complete all fields with an asterisk ( $\star$ ).

To upload Documentation:

Click on the "Select files and upload". The file selection window will display. Select the file you would like to upload. You can select Ctrl + click to choose multiple files

Close

| Please Upload Documentation 🛛                                               |  |
|-----------------------------------------------------------------------------|--|
| * What sources did you use to validate the educational need? (Upload below) |  |
|                                                                             |  |
| Select files and upload                                                     |  |
| * Items Uploaded                                                            |  |

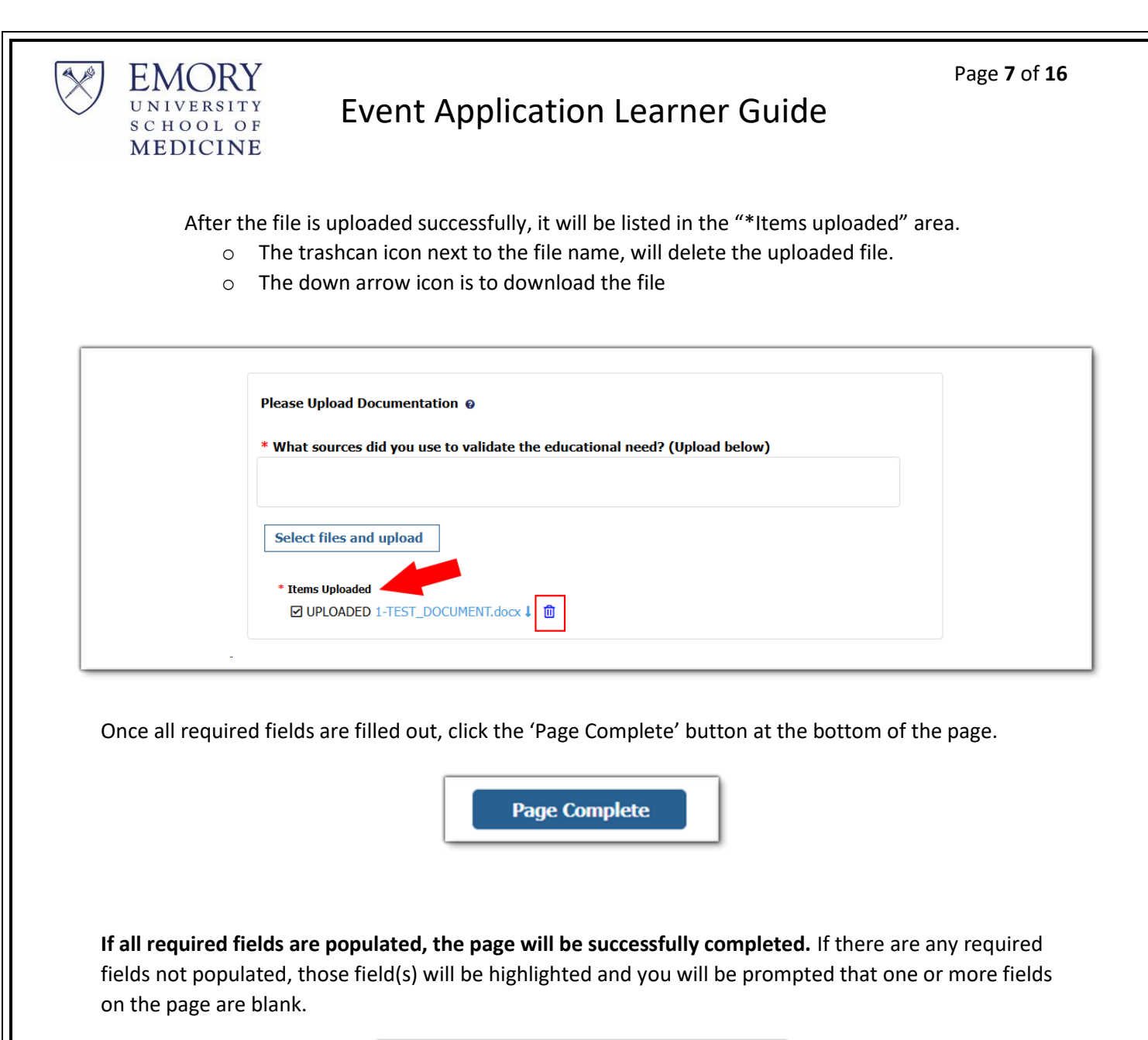

| A Required                                                                                                 |  |
|----------------------------------------------------------------------------------------------------|--|
| One or more required fields on this page are blank. The highlighted fields are required before continuing. |  |
| Please correct and try again.                                                                              |  |
|                                                                                                    |  |
| Close                                                                                                    |  |

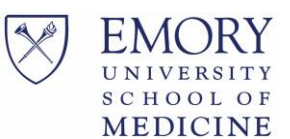

#### Practice Gaps, Needs, Objectives & Desired Results

Complete all fields with an asterisk ( $\star$ ).

The first table is an example to give guidance for filling out the table(s) below.

| Professional Practice                                                                                                    | Educational Needs @                                                                                                    | Designed to change:                                                                                                    | Learning Objectives                                                                                                    | Desired Results @                                                                                                    |
|----------------------------------------------------------------------------------------------------|----------------------------------------------------------------------------------------------------|----------------------------------------------------------------------------------------------------|----------------------------------------------------------------------------------------------------|----------------------------------------------------------------------------------------------------|
| Gaps 😧                                                                                                    |                                                                                                    | Ø                                                                                                    | Ø                                                                                                    |                                                                                                    |
| Fibromyalgia<br>continues to be a<br>common condition<br>encountered by<br>healthcare<br>professionals but is<br>often under<br>recognized. Clinicians<br>are not currently up-<br>to-date on current<br>evidence for best<br>practices in the<br>treatment of<br>Fibromyalgia. | Learners are not<br>aware of new<br>methods for diagnosis<br>and/or treatment<br>Learners are not<br>properly applying<br>evidence-based<br>guidelines into<br>practice | <ul> <li>□ Learner Knowledge/<br/>Competence</li> <li>□ Learner Performance</li> <li>□ Patient Health</li> <li>☑ Community/Population<br/>Health</li> </ul> | <ul> <li>"Following the activity, participant should be able to"</li> <li>1. Treat patients with X in a timelier matter</li> <li>2. Apply correct techniques</li> <li>3. Recognize X more prompt</li> <li>Tips to writing learning objectives rg</li> </ul> | Improved selection<br>and prescription of<br>appropriate<br>medications and<br>treatment for<br>patients with<br>Fibromyalgia.<br>I.e. Improved<br>knowledge, increased<br>competence,<br>increased<br>performance,<br>increased patient |

Each column in the 2nd table is required to be completed.

If additional tables are needed, check the "Create Additional Table for Needs/Gaps" box.

| Professional Practice | Educational Needs @ | Designed to change:  | Learning Objectives | Desired Results @ |
|-----------------------|---------------------|----------------------|---------------------|-------------------|
| Gaps 😡                |                     | Ø                    | Ø                   |                   |
|                       |                     | Learner              |                     |                   |
|                       |                     | Knowledge/Competence |                     |                   |
|                       |                     | Learner Performance  |                     |                   |
|                       |                     | Patient Health       |                     |                   |
|                       |                     | Community/Population |                     |                   |
|                       |                     | Health               |                     |                   |
|                       |                     |                      |                     |                   |
|                       |                     |                      |                     |                   |
|                       |                     |                      |                     |                   |
| _                     |                     |                      |                     |                   |
|                       |                     |                      |                     |                   |
|                       |                     |                      |                     |                   |
| <b>—</b> ——           |                     |                      |                     |                   |
| •                     |                     |                      |                     |                   |
| Create Additional Ta  | able for Needs/Gaps |                      |                     |                   |
|                       |                     |                      |                     |                   |
|                       |                     |                      |                     |                   |
|                       |                     |                      |                     |                   |

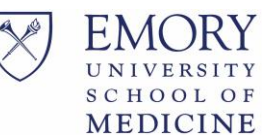

Once all required fields are filled out, click the 'Page Complete' button at the bottom of the page.

Page Complete

If all required fields are populated, the page will be successfully completed. If there are any required fields not populated, those field(s) will be highlighted and you will be prompted that one or more fields on the page are blank.

| Required                                                                                                   | × |
|----------------------------------------------------------------------------------------------------|---|
| One or more required fields on this page are blank. The highlighted fields are required before continuing. |   |
| Please correct and try again.                                                                              |   |
|                                                                                                    |   |
| Close                                                                                                    |   |

#### **Evaluation & Outcomes**

Complete all fields with an asterisk ( $\bigstar$ ).

You can access additional information and examples by clicking on "See Example".

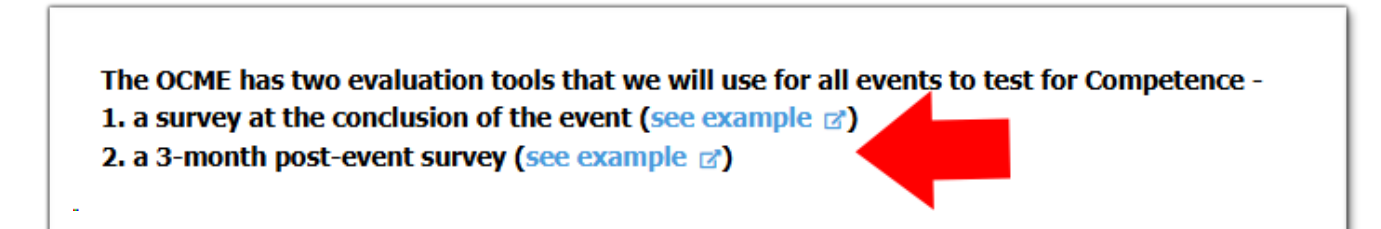

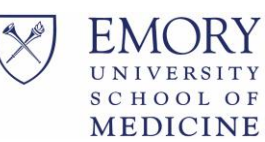

Indicating **Yes** that you want to add additional assessments will display additional analysis and evaluation options to select. **NOTE:** If you choose this response, the planning team will be responsible for uploading any additional assessments, conducting the additional assessments, and reporting your findings to the CME office. The CME office can assist with additional evaluations for an additional fee.

| * [ | Do you want to add additional questions to the above surveys? |  |
|-----|---------------------------------------------------------------|--|
| 0   | Yes                                                           |  |
| 0   | No                                                            |  |

Then upload the additional surveys or assessments below. To upload:

Click on the "Select files and upload". The file selection window will display. Select the file you would like to upload. You can select Ctrl + click to choose multiple files

| Select files and uplo | ad |
|-----------------------|----|
|                       |    |
|                       |    |
| ttems uploaded        |    |

After the file is uploaded successfully, it will be listed in the "\*Items uploaded" area.

- The trashcan icon next to the file name, will delete the uploaded file.
- o The down arrow icon is to download the file

| ou must upl | bad a copy of the evaluation form or plan for each additional evaluation type selected $artheta$ ( | optional) |
|-------------|----------------------------------------------------------------------------------------------------|-----------|
| Select file | s and upload                                                                                       |           |
|             |                                                                                                    |           |
| Items Up    | loaded                                                                                             |           |
| UPI         | OADED 1-TEST_DOCUMENT - Copy2.docx I                                                               |           |

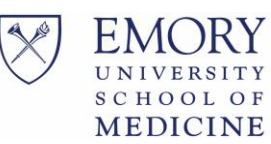

Selecting **No** to not wanting to add additional questions to the above surveys will not display anything additional to select and you do not have to upload any additional evaluation types.

Once all required fields are filled out, click the 'Page Complete' button at the bottom of the page.

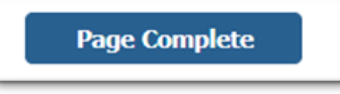

If all required fields are populated, the page will be successfully completed. If there are any required fields not populated, those field(s) will be highlighted and you will be prompted that one or more fields on the page are blank.

| A Required                                                                                              | ×     |
|----------------------------------------------------------------------------------------------------|-------|
| One or more required fields on this page are blank. Thighlighted fields are required before continuing. | ĥe    |
| Please correct and try again.                                                                           |       |
|                                                                                                    | Close |

#### **Proposed Agenda & Additional Documents**

Upload a file for the upload that has an asterisk ( $\star$ ).

To upload:

Click on the "Select files and upload". The file selection window will display. Select the file you would like to upload. You can select Ctrl + click to choose multiple files

| Proposed Agenda       |                                                                                     |
|-----------------------|-------------------------------------------------------------------------------------|
| Please upload your pr | oposed Agenda (include start and end time, breaks, meals, and presentation times) 👩 |
|                       |                                                                                     |
| Select files and up   | load                                                                                |
|                       |                                                                                     |
|                       |                                                                                     |
| * Items Uploaded      |                                                                                     |
|                       |                                                                                     |

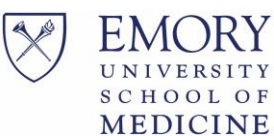

Page 12 of 16

After the file is uploaded successfully, it will be listed in the "\*Items uploaded" area.

- The trashcan icon next to the file name, will delete the uploaded file.
- The down arrow icon is to download the file

| Please upload your proposed                                       | Agenda (include start and end t | time, breaks, meals, and presen | tation times) 👩 |
|-------------------------------------------------------------------|---------------------------------|---------------------------------|-----------------|
| Select files and upload<br>* Items Uploaded<br>✓ UPLOADED 1-TEST_ | DOCUMENT_Space - Copy3.doc      | ×↓ 🔟                            |                 |

The **Additional Documents** area is for any additional materials that are needed to be submitted with the application. This (optional) upload isn't required to complete the page successfully.

| r roposed Agenda                |                                                                                       |
|---------------------------------|---------------------------------------------------------------------------------------|
| Please upload your proposed /   | Agenda (include start and end time, breaks, meals, and presentation times) $ \Theta $ |
| Select files and upload         |                                                                                       |
| * Items Uploaded                |                                                                                       |
|                                 | poptional)                                                                            |
| Additional Documents            |                                                                                       |
| Please upload any additional of | documents 😧                                                                           |
| Select files and upload         |                                                                                       |
|                                 |                                                                                       |
|                                 |                                                                                       |

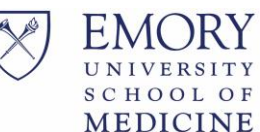

Once all required fields are filled out, click the 'Page Complete' button at the bottom of the page.

Page Complete

If all required fields are populated, the page will be successfully completed. If there are any required fields not populated, those field(s) will be highlighted and you will be prompted that one or more fields on the page are blank.

| A Required                                                                                                 |
|----------------------------------------------------------------------------------------------------|
| One or more required fields on this page are blank. The highlighted fields are required before continuing. |
| Please correct and try again.                                                                              |
| Close                                                                                                    |

#### **Advertisement & Promotional Communications**

Complete all fields with an asterisk ( $\star$ ).

Upload the proposed advertisement (emails, flyers, brochures), **WITHOUT** CME Language if you are not working with your CME Planner to develop marketing materials.

If you are working with your CME Planner to develop marketing materials, you do not have to upload anything at this time.

| formally approv | emails, fiyers, brochures) CANNOT include CME language until the application has<br>ed. |
|-----------------|-----------------------------------------------------------------------------------------|
| * Will you be w | orking with your CME meeting planner to develop your marketing materials?               |
| ○ Yes           |                                                                                         |
| No              |                                                                                         |
| Please upload a | DRAFT of your advertisement.                                                            |
| Select files a  | ıd upload                                                                               |
|                 |                                                                                         |

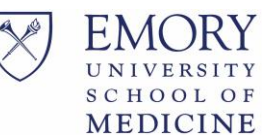

Once all required fields are filled out, click the 'Page Complete' button at the bottom of the page.

Page Complete

If all required fields are populated, the page will be successfully completed. If there are any required fields not populated, those field(s) will be highlighted and you will be prompted that one or more fields on the page are blank.

| A Required                                                                                                 |
|----------------------------------------------------------------------------------------------------|
| One or more required fields on this page are blank. The highlighted fields are required before continuing. |
| Please correct and try again.                                                                              |
|                                                                                                    |
| Close                                                                                                    |

#### **Completed By**

Complete all fields with an asterisk ( $\bigstar$ ). All fields are required on this page.

Every checkbox is required in order to complete the page.

| * I will ensure that all re                                                                                                  | anners and racuity disclose relevant financial reactionships w<br>elevant financial relationships from planners or speakers will         | be disclosed to all learners                                |
|----------------------------------------------------------------------------------------------------|----------------------------------------------------------------------------------------------------|-------------------------------------------------------------|
| <ul> <li>prior to the start of the a</li> <li>* I will ensure that discled</li> <li>documentation of such discled</li> </ul> | activity.<br>osure of all in-kind or commercial support is disclosed to the<br>disclosure will be provided to the CME Office             | e audience and                                              |
| <ul> <li>* I will ensure that all let prior to the program stat</li> <li>* I certify that this applied</li> </ul>            | tters of agreement for educational grant(s) will be signed b<br>rt date.<br>cation was completed accurately and attest to the validity o | y a CME staff representative<br>f the information contained |
| in the application.                                                                                                    |                                                                                                    |                                                             |
| * Signature with Cred                                                                                                    | entials                                                                                                    | * Date Signed 02/18/2025                                    |
|                                                                                                    |                                                                                                    |                                                             |

#### EMORY UNIVERSITY SCHOOL OF MEDICINE

## **Event Application Learner Guide**

Once all required fields are filled out, click the 'Page Complete' button at the bottom of the page.

Page Complete

If all required fields are populated, the page will be successfully completed. If there are any required fields not populated, those field(s) will be highlighted and you will be prompted that one or more fields on the page are blank.

| A Required                                                                                                 | ×  |
|----------------------------------------------------------------------------------------------------|----|
| One or more required fields on this page are blank. The highlighted fields are required before continuing. |    |
| Please correct and try again.                                                                              |    |
|                                                                                                    |    |
| Cic                                                                                                    | se |

#### **Submit Application**

Every tab in the menu needs to be completed  $\checkmark$  (checked off) in order to submit the application.

When you are ready to submit the application, click "Submit Application" button.

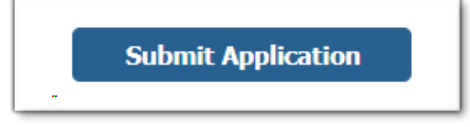

If all tabs are checked off in the menu, the application will be successfully submitted to the CME Office and you will receive a dialog box confirming it was successfully submitted and will be sent an email confirmation for your submitted application.

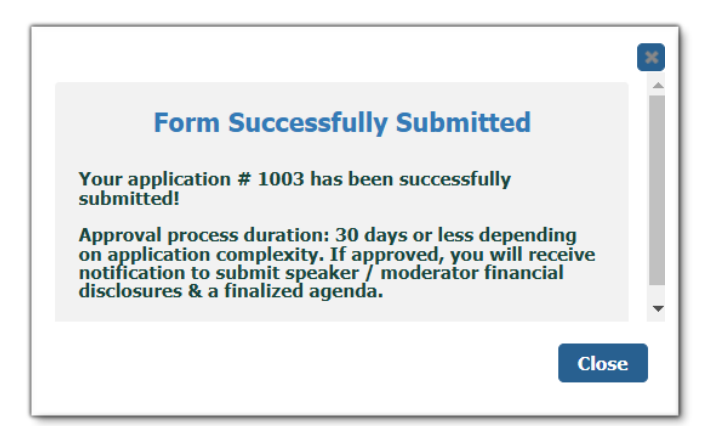

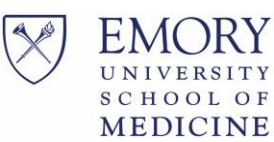

If there are any tabs not completed, you will be prompted that one or more forms are not complete. Complete those form before attemping to submit again.

| Alert                                                                        | ×   |
|------------------------------------------------------------------------------|-----|
| • Form Not Complete                                                          |     |
| One or more forms are not complete.<br>Complete all forms before submitting. |     |
|                                                                              |     |
| C                                                                            | ose |

To contact the office with questions, throughout the process:

- **Email:** <u>cme@emory.edu</u> by clicking the "Contact Us" in the right hand corner
- **Phone:** (404) 727-5695